Dell PowerVault MD Storage Arrays Management Pack Suite Version 4.1 For Microsoft System Center Operations Manager 2007 R2/SP1and System Center Essentials 2007 SP1/2010

# Installation Guide

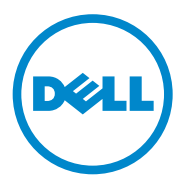

### Notes

**NOTE:** A NOTE indicates important information that helps you make better use of your computer.

2011 - 09

Information in this document is subject to change without notice. © 2011 Dell Inc. All rights reserved.

Reproduction of these materials in any manner whatsoever without the written permission of Dell Inc. is strictly forbidden.

Trademarks used in this text: Dell, the DELL logo, OpenManage, and PowerVault are trademarks of Dell Inc.; Microsoft, Windows, Windows Server, and Windows Vista are either trademarks or registered trademarks of Microsoft Corporation in the United States and other countries.

Other trademarks and trade names may be used in this document to refer to either the entities claiming the marks and names or their products. Dell Inc. disclaims any proprietary interest in trademarks and trade names other than its own. Dell is not responsible for the availability of external websites or their contents.

## Contents

| Introduction                                                        | 5  |
|---------------------------------------------------------------------|----|
| Pre-requisites                                                      | 5  |
| Accessing the Management Pack Suite                                 | 6  |
| Installing the Dell MD Storage Arrays<br>Management Pack Suite v4.1 | 8  |
| Pre-Import Tasks                                                    | 8  |
| Importing the Management Pack                                       | 9  |
| Guidelines for Performance and Scalability for SCOM                 | 10 |
| Upgrading From Previous Management Packs                            | 11 |
| From Dell MD Storage Arrays Management Pack Suite Version 4.0       | 11 |
| From Dell MD Storage Arrays Management Pack Suite Version 3.x       | 12 |
| Deleting the Management Pack                                        | 12 |
| Security Considerations                                             | 13 |
| Security Consideration for Dell Discovery Utility                   | 13 |

#### 4 Contents

### Introduction

This guide describes how to install Dell MD Storage Arrays Management Pack Suite version 4.1 for Microsoft System Center Operations Manager (SCOM) 2007 SP1/R2, System Center Essentials (SCE) 2007 SP1/2010.

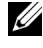

**NOTE:** All references to SCOM in this guide are applicable to SCE as well, unless otherwise explicit product and version information is mentioned.

### **Pre-requisites**

The following table lists the management station requirements to install the Dell MD Storage Arrays Management Pack Suite version 4.1.

| Requirements                                                                                                    | Purpose                                                                                                  |
|----------------------------------------------------------------------------------------------------|----------------------------------------------------------------------------------------------------|
| Microsoft System Center<br>Operations Manager (SCOM)<br>2007 SP1/R2 or Microsoft<br>System Center Essentials<br>(SCE) 2007 SP1/2010 | To support the Dell MD Storage Arrays<br>Management Pack.                                                |
| Administrator access on the                                                                                                    | • To run the Dell Discovery utility.                                                                     |
| system                                                                                                    | • To read and modify the IP configuration file.                                                          |
|                                                                                                    | For more information on the Dell Discovery<br>utility, see the online help provided with the<br>utility. |
| Minimum disk space of 5 GB                                                                                                    | For SCOM to run the <b>Dell Array Bridge Broker.exe</b> file.                                            |
| ( <b><i>Optional</i></b> )Modular Disk<br>Storage Manager (MDSM)                                                                    | To diagnose and resolve recovery failure alerts.                                                         |

#### **Requirements for Management Station** Table 1-1.

Table 1-2 lists the requirements for the managed systems.

| Table 1-2. | <b>Requirements fo</b> | r Managed systems |
|------------|------------------------|-------------------|
|------------|------------------------|-------------------|

| Requirements                                        | Purpose                                                                  |
|-----------------------------------------------------|--------------------------------------------------------------------------|
| MDSM Client on the                                  | To discover the Dell storage device through in-band.                     |
| system that hosts the<br>PowerVault storage arrays. | Download the latest <i>resource</i> CD from <b>support.us.dell.com</b> . |

### Accessing the Management Pack Suite

The Dell MD Storage Arrays Management Pack Suite version 4.1 is packaged in the self extracting executable

Dell\_MD\_StorageArray\_Management\_Pack\_Suite\_v4.1\_A00.exe file that contains the following:

- Dell.Connections.HardwareLibrary.mp (Base Folder Utility 4.0)
- Dell.Storage.MDStorageArray.mp (MD Storage Array 4.1)
- Dell.Storage.MDStorageArray.DetailedMonitoringOn.mp (Detailed Monitoring Overrides)
- Dell\_MDStorageArray\_ABB.exe
- DellMPv41\_MDStorageArray\_IG.pdf
- DellMPv41\_MDStorageArrayMP\_Readme.txt

The Dell\_MDStorageArray\_ABB.exe is another self-extracting executable that contains the following:

that contains the following:

- Dell\_MDStorageArray\_ABBConfig.cfg
- Dell\_MDStorageArray\_ip\_sample.cfg
- DellABB.exe
- DellDiscoveryUtility.chm
- DellDiscoveryUtility.exe
- DellDiscoveryUtility.exe.config
- MDAutoDiscovery.dll
- DellMPv41\_DellDiscoveryUtility\_Readme.txt

## The Dell\_MD\_StorageArray\_Management\_Pack\_Suite\_v4.1\_A00.exe is also available at support.dell.com.

Table 1-3 below describes the management packs, utilities, and their dependencies with each other:

| Management<br>Pack/Utility                            | Description                                                                                                    | Dependency                                                                                  |
|-------------------------------------------------------|----------------------------------------------------------------------------------------------------|---------------------------------------------------------------------------------------------|
| Dell Connections<br>Hardware Library MP               | Utility for defining the Dell<br>Hardware Group and Dell<br>folder in the Monitoring pane<br>of the Operations Console.                                                                                                    | None                                                                                        |
| MD Storage Arrays MP                                  | Management Pack for<br>instrumenting supported Dell<br>PowerVault MD Storage<br>Arrays. It monitors the base<br>MD storage array component<br>and performs the inventory for<br>all component of MD arrays.<br>Component health<br>monitoring is disabled in this<br>MP. | Dell Connections Hardware<br>Library MP 4.0                                                 |
| MD Storage Arrays<br>Detailed Monitoring<br>Overrides | Management Pack for detailed<br>health monitoring, by<br>enabling monitoring of all<br>components defined in the<br>MD Storage Arrays MP.                                                                                                    | <ul><li>Dell Connections<br/>Hardware Library MP 4.0</li><li>MD Storage Array 4.1</li></ul> |

 Table 1-3.
 Management Pack Functionalities and Dependencies

### Installing the Dell MD Storage Arrays Management Pack Suite v4.1

Before installing the management packs, import the dependent management packs first. For dependencies see, Table 1-3.

#### **Pre-Import Tasks**

Before you import the MD Storage Arrays Management Packs to SCOM:

- **1** Download the management packs from **support.dell.com** to the destination directory on your local system.
- 2 Extract the management packs to a location of your choice on the management station.

The default location is C:\Dell Management Packs\MD Storage Array Mgmt Suite\4.1.

**3** Extract the self-extracting executable **Dell MDStorageArray ABB.exe** to the default location C:\Dell MDStorageArray ABB\.

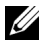

**NOTE:** If you do not place the ABB files at C:\Dell\_MDStorageArray\_ABB, then the Dell MD Storage Arrays MP will not work. It generates a critical alert with the message: "DELL MD array - File not found on the specific location".

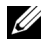

**NOTE:** Place the ABB files in all management servers in the management group that monitor the Dell MD Storage Array devices.

- **4** Perform *one* of the following actions on the management server where you would like to manage the PowerVault MD Storage Array devices:
  - Launch the Dell Discovery utility from the management console (DellDiscoveryUtility.exe) to discover the PowerVault MD Storage Arrays in the network, and update the IP listing file (Dell\_MDStorageArray\_ip.cfg) with the IP addresses of the Storage Arrays. Follow the input steps mentioned in the wizard and complete the discovery process to generate the IP listing file.
  - Manually update the Dell\_MDStorageArray\_ip.cfg file with the IP addresses of the storage arrays in the network.
     Ensure that you update the IP addresses (IPv4 format or IPv6 format)in the semi-colon separated format, in a single line.
     For example 10.94.1.1;10.94.1.2;10.94.1.3;10.94.1.4;10.94.1.5

or

```
2001:db8:85a3::8a2e:370:7334;2001:db8:85a3::8a2e:370:7335
```

**5** Import the management packs. For more information, see Importing the Management Pack.

#### Importing the Management Pack

To import the MD Storage Arrays management packs, use the SCOM Import Management Packs wizard:

- 1 Click Start→ Programs→ System Center Operations Manager 2007 and select Operations Console.
- 2 In Operations Console, click Administration on the navigation pane.
- **3** Expand the Administration tree, right-click Management Packs, and select Import Management Packs.
- 4 Click Add. Select Add from disk.

**5** Type or browse to the management pack location. Select the management pack you want to import and click Open.

The Import Management Packs screen is displayed with the selected management pack displayed in the Import List.

6 Click **Install** to complete the task.

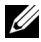

**NOTE:** If the MD Storage Arrays MP and MD Storage Arrays Detailed Monitoring Overrides MP are imported together in the same session, you will see the health monitor status for the individual components of the MD Storage Array device. If only MD Storage Arrays MP is imported, the individual component level monitoring is disabled and will appear as not monitored.

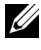

**NOTE:** The procedure may slightly change in SCE 2007 SP1, SCE 2010 and SCOM 2007 SP1.

### **Guidelines for Performance and** Scalability for SCOM

For optimal performance, deploy the Dell MD Storage Arrays Management Pack Suite version 4.1 on a dedicated management station.

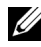

**NOTE:** MD Storage Arrays MP runs monitoring scripts periodically on the management server to determine the health of MD Array and its components. When you are monitoring a large number of MD Storage Arrays, the number of monitoring scripts increases and results in high CPU utilization on the management server that manages them. If you delete the MD Storage Arrays Detailed Monitoring Overrides MP, the CPU utilization comes down. Distributing the MD Storage Arrays across the management servers in the group also brings down the CPU utilization on the management server.

For information on Microsoft's recommendations for scalability, see the Microsoft website at http://technet.microsoft.com/hiin/library/bb735402(en-us).aspx

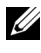

**NOTE:** Ensure that the **Autogrow** option is enabled in **Operations Manager** Database.

## Upgrading From Previous Management Packs

If you have installed an earlier version of Dell MD Storage Arrays Management Pack Suite, you can directly upgrade to the current version.

#### From Dell MD Storage Arrays Management Pack Suite Version 4.0

You can upgrade the Dell MD Storage Arrays Management Pack Suite 4.0 to 4.1. To upgrade to the current version:

- Follow the steps as given in Installing the Dell MD Storage Arrays 1 Management Pack Suite v4.1.
- 2 Import both the management packs Dell MD Storage Arrays MP and the MD Storage Arrays Detailed Monitoring Overrides MP in the same session.

If MD Storage Arrays MP alone is imported, component level monitoring is disabled. Ensure that the ABB file is also upgraded to the latest version.

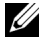

**NOTE:** When you upgrade from version 4.0 to version 4.1, components that are in critical or warning state before upgrading, display a normal state after upgrading for the first monitoring cycle. The devices display correct health status only in subsequent monitoring cycle.

- After you upgrade the management pack to 4.1, you may see some of the components in Diagram view still displaying default icons. You need to restart the Operations Console with the /clearcache option to see the new icons.
- ٠ The discovery interval overrides specified in version 4.0 are not completely carried over to version 4.1. You need to override the discovery interval of MD Array discovery to get the same effect as in 4.0.
- When you upgrade MD Storage Arrays MP from version 4.0 to version 4.1, the unit monitor override settings specified in version 4.0 are not carried over to version 4.1 and will not work.
- When you upgrade to version 4.1, MD Storage Arrays may disappear from the MD Storage Array Diagram and State View for few minutes. After the discovery is complete, the MD Storage Arrays will reappear in the MD Storage Array Diagram and State Views.

#### From Dell MD Storage Arrays Management Pack Suite Version 3.x

You cannot upgrade the Dell MD Storage Arrays Management Pack Suite 3.x to 4.1. Ensure that you delete Dell Storage Arrays Management Pack 3.x (**Dell.Connections.StorageArray.mp**) before importing the Dell MD Storage Arrays Management Pack Suite version 4.1.

### **Deleting the Management Pack**

Delete the management packs in the following sequence:

- 1 MD Storage Arrays Detailed Monitoring Overrides MP if present
- MD Storage Arrays MP 2
- Dell Connections Hardware MP 3

To delete the management packs:

- Select Administration → Management Packs in the SCOM Operations 1 Console.
- 2 Select the MD Storage Arrays Management Pack from the Management Packs pane.
- Right-click the selected management pack and click **Delete**. 3

After deleting the management packs, it is recommended that you relaunch the SCOM Console.

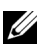

**NOTE:** Deleting any of the Management Packs may affect the scope of some user roles.

### **Security Considerations**

Operations Console access privileges are handled internally by SCOM. This can be set up using the User Roles option under Administration  $\rightarrow$  Security feature on the SCOM console. The profile of your role determines what actions you can perform. For more information on security considerations, see the Microsoft Operations Manager 2007 SP1, Microsoft Operations Manager 2007 R2, or the Microsoft Systems Centre Essentials SP1/2010 online help.

### Security Consideration for Dell Discovery Utility

When you run Dell Discovery utility for first time on any system to discover the MD Storage Arrays, there is a delay of 40-45 seconds to launch the utility if the system does not have access to the internet.

This problem occurs because a .NET Framework 2.0 managed assembly that has an Authenticode signature takes longer than usual to load. The signature is always verified when the .NET Framework 2.0 managed assembly that has an Authenticode signature is loaded.

To avoid the delay in launching the utility on a system without internet access:

- 1 Open the DellDiscoveryUtility.exe.config file from the location where you have extracted the contents Dell\_MDStorageArray\_ABB.exe.
- 2 Set the value of <generatePublisherEvidence enabled=
   "True"/> to "False".

#### 14 |